## 列印健保保費計算明細表操作步驟:

衛生福利部中央健康保險署一投保單位承保業務網路服務專區: https://edesk.nhi.gov.tw/U29Web/logon.aspx

1.登入後→表單申請→申請補寄繳款單及各類明細表:

|                                                                                                    |  |       |               | 登入時間:2021       | /5/10 下午 01:30 |  |  |  |  |
|----------------------------------------------------------------------------------------------------|--|-------|---------------|-----------------|----------------|--|--|--|--|
| 御生福利部中央健康保險署 投保單位 承保業務網路服務專區                                                                                                    |  | 帳號中心▼ | 表單申請▼         | 表單產生進度查詢及下載     | ▼ 登出           |  |  |  |  |
|                                                                                                    |  |       | 申請補寄繳款單及各類明細表 |                 |                |  |  |  |  |
|                                                                                                    |  |       | 申請次期(以        | (後)繳款單及各類單據報表自動 | 助寄發            |  |  |  |  |
|                                                                                                    |  |       |               |                 |                |  |  |  |  |
| 歡迎使用至民健保投保單位承保業務網路服務專區!                                                                                                    |  |       |               |                 |                |  |  |  |  |
| 如有使用上的問題 ·請參閱使用Q&A                                                                                                    |  |       |               |                 |                |  |  |  |  |
| 或電洽承辦人詢問!( <u>役保單位代號及承辦電話查詢)</u>                                                                                                    |  |       |               |                 |                |  |  |  |  |
|                                                                                                    |  |       |               |                 |                |  |  |  |  |
| 2.選擇查詢之年月,並∨選「投保單位保費計算明細表」→確認                                                                                                    |  |       |               |                 |                |  |  |  |  |
|                                                                                                    |  |       |               |                 |                |  |  |  |  |
| 〇〇<br>御生福利部中央健康保險署<br>1000日20日本2000日20日本1000日<br>100日20日本2000日20日本100日<br>100日20日本2000日<br>100日20日本10日<br>100日<br>100日<br>1 |  |       |               | È               | 貢              |  |  |  |  |

| 投保單位 承保業務網路服務專區                                              | 首頁  |
|--------------------------------------------------------------|-----|
| <br>申請補寄繳款單 <mark>及</mark> 含類明細表                             |     |
| 保費年月起迄:民國 110 → 年 01 → 月 ~ 民國 110 → 年 03 → 月<br>■投保單位保費計算明細表 |     |
| □投保金額級距表<br>□異動清冊(完整版)                                       |     |
| □異動清冊(簡要版)<br>□電子繳款單(請注意:此項目非貴單位欠費繳款單,請先確認未繳納的月份後再申請,以避免重覆繳納 | • ) |
| 確定                                                           |     |

## 3.進入「表單產生進度查詢及下載」→補寄繳款單及各類明細表:

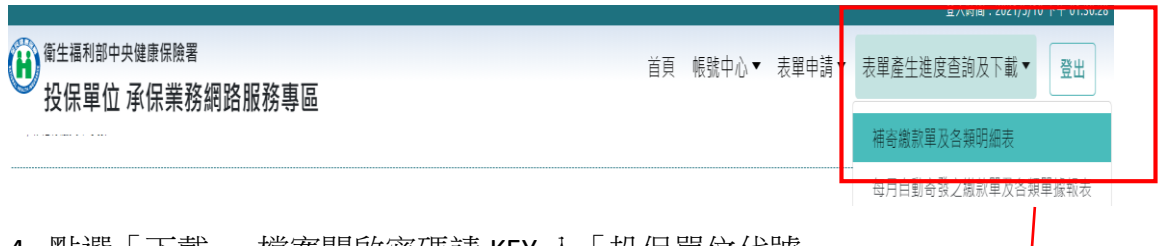

4. 點選「下戴」,檔案開啟密碼請 KEY 入「投保單位代號」

| 補寄繳款單及各類明細表         |             |        |       |                     |    |    |  |  |  |  |  |  |
|---------------------|-------------|--------|-------|---------------------|----|----|--|--|--|--|--|--|
| 申請時間                | 報表名稱        | 保費年月   | 報表狀態  | 報表寄出時間              | 重寄 | 附件 |  |  |  |  |  |  |
| 2021/05/10 13:32:08 | 投保單位保費計算明細表 | 110/01 | EMAIL | 2021/05/10 13:35:22 | 重寄 | 下載 |  |  |  |  |  |  |
| 2021/05/10 13:32:08 | 投保單位保費計算明細表 | 110/02 | EMAIL | 2021/05/10 13:35:22 | 重寄 | 下載 |  |  |  |  |  |  |
| 2021/05/10 13:32:08 | 投保單位保費計算明細表 | 110/03 | EMAIL | 2021/05/10 13:35:22 | 重奇 | 下載 |  |  |  |  |  |  |

繳款單及明細表檔案開啟密碼為「投保單位代號」